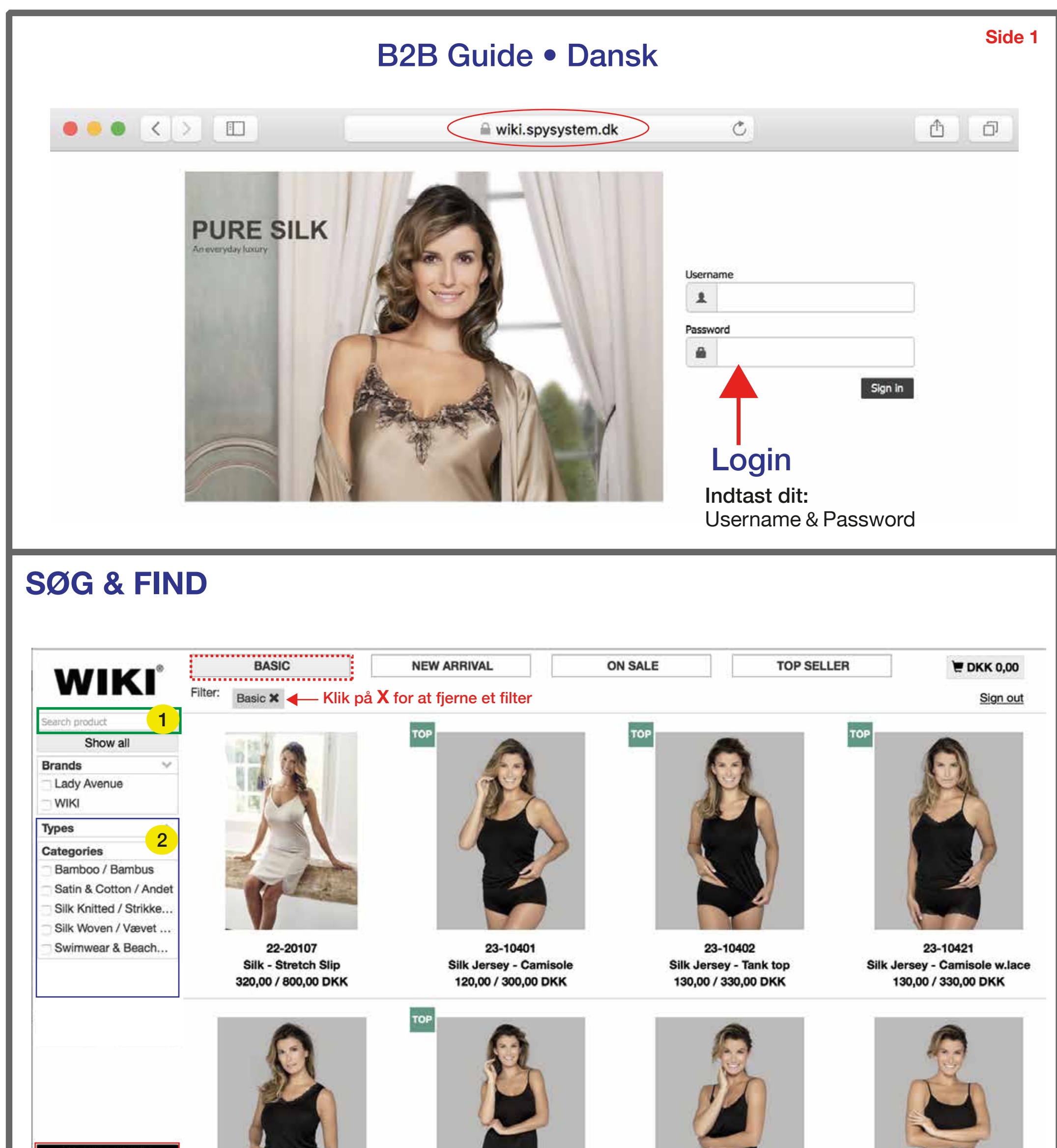

Consumer Mode

Invoiced + Track & Trace Orders + Confirmations Image Bank Help Se info side 4-7

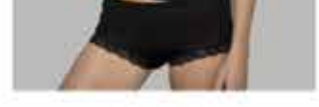

23-10423 Silk Jersey - Top w.lace

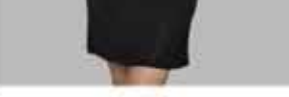

23-20424 Silk Jersey - Slip

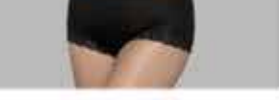

23-40417 Silk Jersey - Panty w.lace

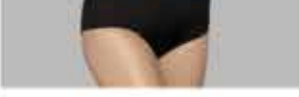

23-40419 Silk Jersey - Midi brief

1 Benyt hurtigsøgning, hvis du ved hvad du skal bestille! (Se flere tips på side 2)

Vælg Brand og Filtrering, hvis du vil se bestemte varer! (Se eksempler nedenfor)

- Lady Avenue + BASIC Viser alle basisvarer på Lady Avenue
- WIKI + ON SALE Viser alle tilbudsvarer på WIKI
- Bamboo / Bambus

Viser alle <mark>bambus</mark> produkter

Silk Woven / Vævet
Viser alle vævede silke produkter

| Search product          | Hurtig S     | Søgning (Style nr. eller navn)                                                            |  |  |  |  |  |
|-------------------------|--------------|-------------------------------------------------------------------------------------------|--|--|--|--|--|
| Show all                | TIP:         |                                                                                           |  |  |  |  |  |
| Brands 🗸 🗸              | Man kan s    | øge på en <b>del af</b> et style nr. eller et navn og det er en rigtig smart              |  |  |  |  |  |
| Lady Avenue             | funktion til | at f.eks. få vist en <b>hel serie</b> , en <b>bestemt model</b> eller en <b>kvalitet.</b> |  |  |  |  |  |
| WIKI                    | SKriv i søg  | kriv i søgefeltet - Se eksempler nedenfor:                                                |  |  |  |  |  |
| ſypes ✓                 | Skriv f.ek   | S.:                                                                                       |  |  |  |  |  |
| Bigshirts, short sleeve | 23-          | Så vises alle styles som starter med 23-                                                  |  |  |  |  |  |
| Kimono & Long robes     |              |                                                                                           |  |  |  |  |  |
| Nightdress, long slv.   | 541-         | Så vises alle styles som starter med 541-                                                 |  |  |  |  |  |
| Nightdress, sleeveless  |              |                                                                                           |  |  |  |  |  |
| Pants, Shorts & Tops    | Bigshirt     | Să vises alle bigshirts                                                                   |  |  |  |  |  |
| Pyjamas set             | Full Cup     | Så vises alle Fuldskåle                                                                   |  |  |  |  |  |
| Silk • Long Nightdress  | i uli Oup    |                                                                                           |  |  |  |  |  |
| Silk • Nightdress, sh   | Swimsuit     | Så vises alle badedragter                                                                 |  |  |  |  |  |
| Cille D I & Nightshirt  |              |                                                                                           |  |  |  |  |  |
| Categories V            | Bamboo       | Så vises alle bambus produkter                                                            |  |  |  |  |  |
| Bamboo / Bambus         |              |                                                                                           |  |  |  |  |  |
| Satin & Cotton / Andet  | Silk         | Så vises alle silke produkter                                                             |  |  |  |  |  |
| Silk Knitted / Strikke  |              |                                                                                           |  |  |  |  |  |

# Vareoversigt

Her vises serie 23, hvor der er scrollet ned til 23-50418 - Klik på den ønskede style!

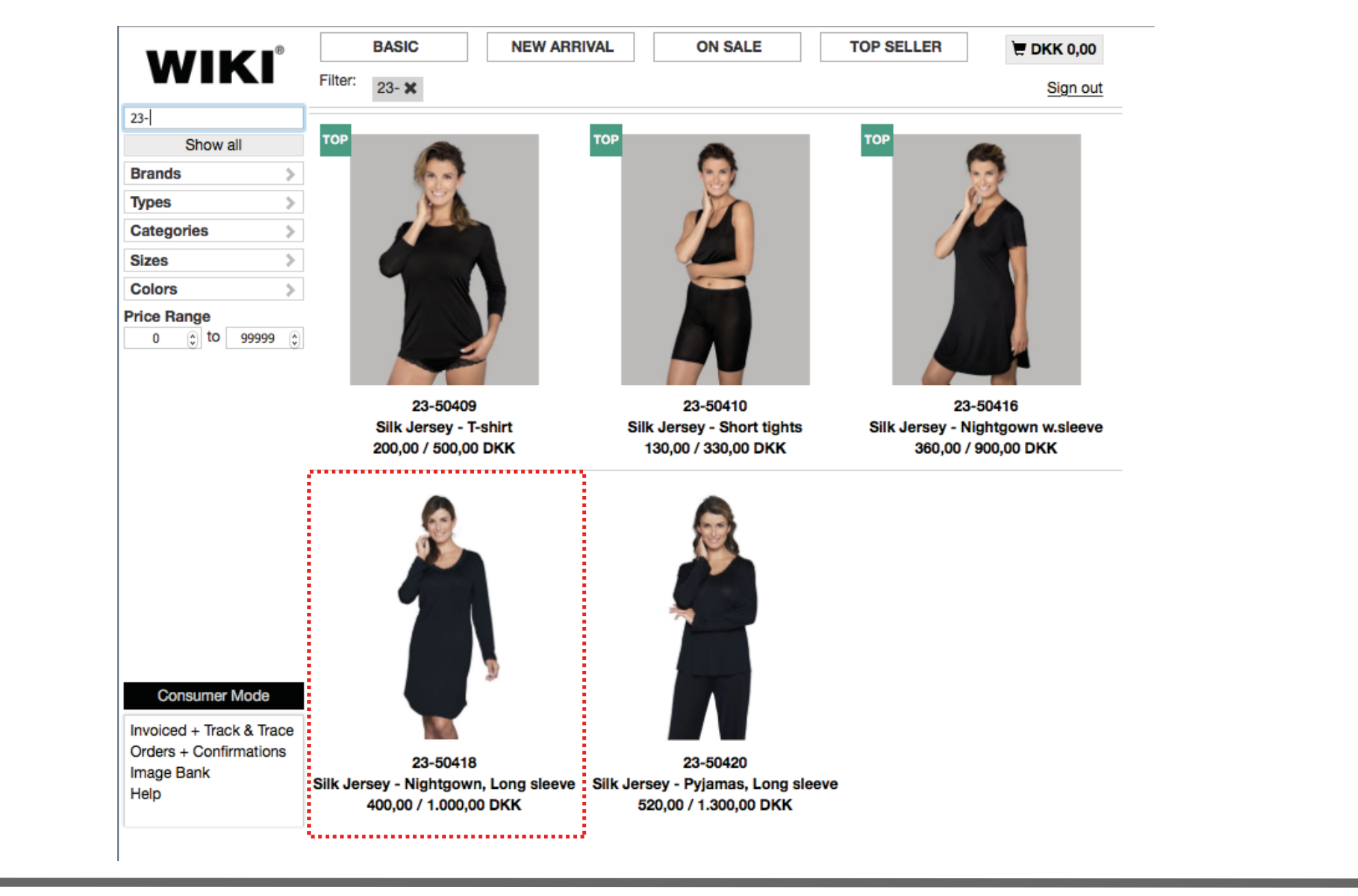

## **Bestillingsside:**

Tast det antal stk. du ønsker at bestille i den pågældende farve/størrelse og klik på "Add and go back", så du kommer tilbage til vareoversigten .

Når du har bestilt de varer du ønsker, så klik på indkøbskurv og bekræft ordren "Confirm Order"

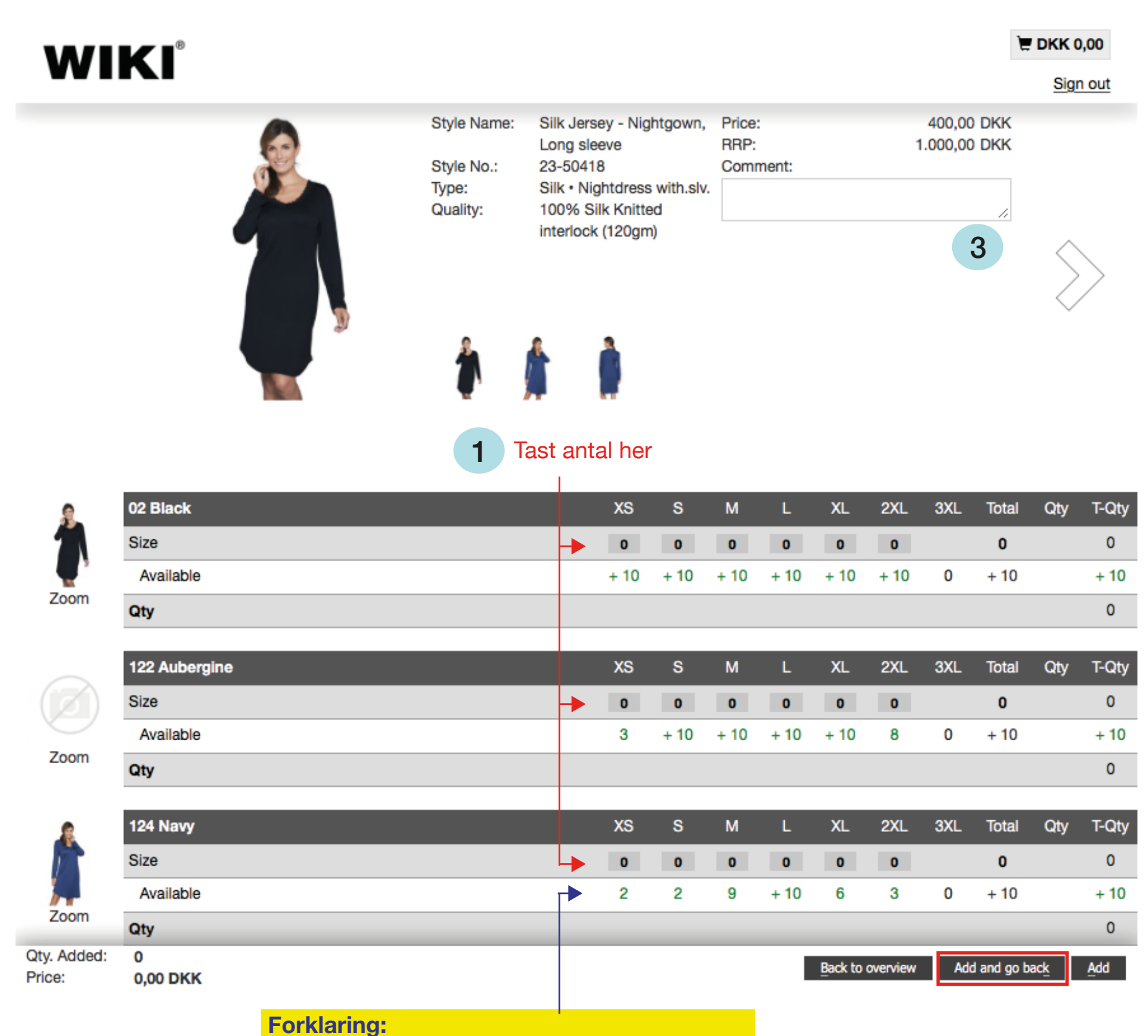

- +10: Mere end 10 stk. på lager
- **2-9**: Hvis mindre end 10 stk. på lager, så vises antal.
  - **0**: Ingenting på lager

Hvis en **BASISVARE** er udsolgt, så kontakt evt. kontoret og få oplyst forventet leveringsdato!

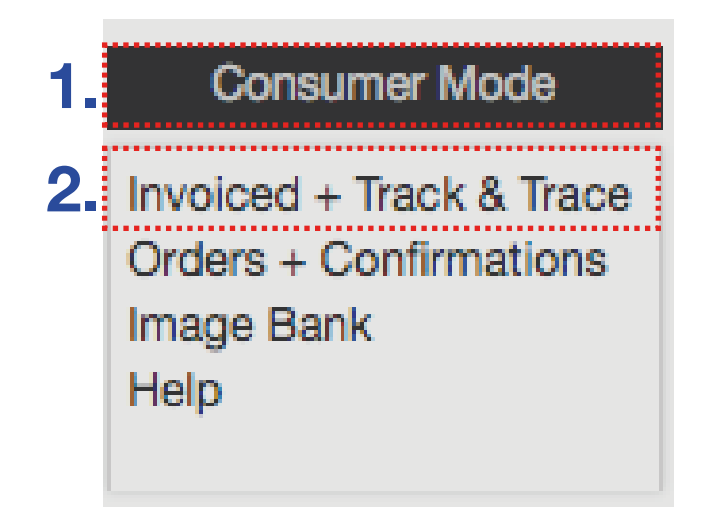

## 1. Consumer Mode (B2B med vejl.priser)

I "Consumer Mode" vil der kun blive vist vejl.udsalgspriser, så her kan kunden se med uden at indkøbspriserne fremgår. Du har fuld adgang til vores lager og kan vise kunden, hvad der kan skaffes hjem!

Når du vælger "Consumer Mode", bliver du bedt om at indtaste en pinkode på 4 cifre og den vælger du selv og den samme pinkode benyttes, når du skal tilbage til den fulde version igen.

| Turn on Consumer Mod | e                                                   | ×   |
|----------------------|-----------------------------------------------------|-----|
| Consumer mode        | Full Version                                        |     |
| Only RRP             | Engross prices<br>Invoice + Track & Trace<br>Orders |     |
|                      | Confirmations<br>Image Bank                         |     |
| Pin Code *           |                                                     |     |
| Close                | Turn                                                | on  |
| Tast 4-cifret        | pinkode og klik på "Turn                            | on" |

## 2. Invoiced + Track & Trace (Find dine fakturaer + Søg pakke)

Fakturaoversigt samt eftersøgning af af pakke!

Klik på pakke nr. for at se status for levering.

|                                                                                                    | E DKK 0,00             |  |  |
|----------------------------------------------------------------------------------------------------|------------------------|--|--|
|                                                                                                    | <u>Sign out</u>        |  |  |
| Due (Forfalden til betaling)                                                                                                    |                        |  |  |
| Delivery     Invoice No.     Inv. Date     Due Date     Days Due     Amount     Partial paid     Due     Track &       No.     Invoice No.     Inv. Date     Due Date     Days Due     Amount     Partial paid     Invoice     Invoice | <u>Del. Inv. Style</u> |  |  |

Side 4

| <u>Delivery</u><br><u>No.</u> | Invoice No. | Inv. Date  | Due Date   | Amount Partial paid | <u>Amount</u> <u>Track &amp;</u><br><u>Trace</u> | Del. | <u>Inv.</u> | <u>Style</u> |
|-------------------------------|-------------|------------|------------|---------------------|--------------------------------------------------|------|-------------|--------------|
| Paid                          | (Betalt)    |            |            |                     |                                                  |      |             |              |
| <u>Delivery</u><br>No.        | Invoice No. | Inv. Date  | Due Date   | Amount              | <u>Track &amp;</u><br><u>Trace</u>               | Del. | Inv.        | Style        |
| <u>3165</u>                   | 151819      | 2018-05-17 | 2018-06-16 | 2.487,50            | <u>5761720469</u>                                |      | • 🔊         | ×II          |
| <u>2876</u>                   | 151551      | 2018-05-01 | 2018-05-31 | 450,00              | <u>5628030618</u>                                |      |             | <b>X</b> II  |
|                               |             |            |            |                     |                                                  |      |             |              |

### Consumer Mode

3. Orders + Confirmations Image Bank Help

# 3. Orders & Confirmations (Find dine ordrer)

Her kan du se og udskrive dine hovedordrer (=Pre-order) og suppleringer (=Stock order)

### **Pre-order Confirmations Hovedordre!**

| Order No.                                      | Date       | Comment            | Confirmed By     | Season    | Styles | Qty | Total Amount  | Doc            |
|------------------------------------------------|------------|--------------------|------------------|-----------|--------|-----|---------------|----------------|
| <u>5842</u>                                    | 2018-09-15 |                    | Per Sørensen     | 19 Spring | 5      | 103 | 8.982,75 DKK  | 🗖 🛐 🔁          |
| <b>5840</b>                                    | 2018-09-15 |                    | Per Sørensen     | 19 Spring | 16     | 301 | 22.379,25 DKK | <b>-</b> 🔀 💶   |
| <b>5839</b>                                    | 2018-09-15 |                    | Per Sørensen     | 19 Spring | 21     | 412 | 34.616,25 DKK | 🗖 🏹 🚺 🖻        |
| <b>5838</b>                                    | 2018-09-15 |                    | Per Sørensen     | 19 Spring | 8      | 69  | 4.395,75 DKK  | <b>-</b> 🔀 💶   |
| <u>     2884                              </u> | 2018-03-27 |                    | Susanne Sørensen | 18 Autumn | 16     | 565 | 39.312,00 DKK | 🗖 🏹 🗐 🖻        |
| <u>2883</u>                                    | 2018-03-27 |                    | Susanne Sørensen | 18 Autumn | 7      | 48  | 17.456,00 DKK | <b>-</b> 🕄 💶 🖂 |
| 1220                                           | 2017-08-27 |                    | Per Sørensen     | 18 Spring | 6      | 185 | 15.783,75 DKK | 🗖 🏹 🗐 🖻        |
| <u>1219</u>                                    | 2017-08-27 | Medio Februar      | Per Sørensen     | 18 Spring | 8      | 221 | 18.320,25 DKK | i 🔁 🚺 🗠        |
| 1218                                           | 2017-08-27 | Basis trusser Sort | Per Sørensen     | 18 Spring | 6      | 109 | 7.020,75 DKK  | 🗖 🗊 🔁          |
| <b>1217</b>                                    | 2017-08-27 |                    | Per Sørensen     | 18 Spring | 2      | 55  | 4.083,75 DKK  | 🗖 🚺 🚺          |

## Stock-order Confirmations Suppleringer! (B2B)

|   | Order No.   | Date       | Comment | Confirmed By         | Season   | Styles | Qty | Total Amount | Doc     |
|---|-------------|------------|---------|----------------------|----------|--------|-----|--------------|---------|
|   | 6057        | 2018-10-05 |         | Wunderwear - Viborg  |          | 10     | 25  | 4.530,50 DKK | = 🛛 💵 🖂 |
|   | <u>5451</u> | 2018-08-31 |         | Wunderwear - Viborg  |          | 6      | 27  | 5.414,50 DKK | 🗖 🚺 🗖   |
|   | 4765        | 2018-07-31 |         | Wunderwear - Viborg  |          | 8      | 38  | 5.329,50 DKK | 📕 🔀 💶 🖂 |
|   | 4046        | 2018-06-14 |         | Charlotte Nicolaisen | 17 Stock | 2      | 3   | 425,00 DKK   | 🗖 🏹 🚺 🗠 |
| 1 | 4029        | 2018-06-13 |         | Susanne Sørensen     |          | 1      | 1   | 0,00 DKK     | 📕 🔀 🚺 🗠 |
|   |             |            |         |                      |          |        |     |              |         |

Side 5

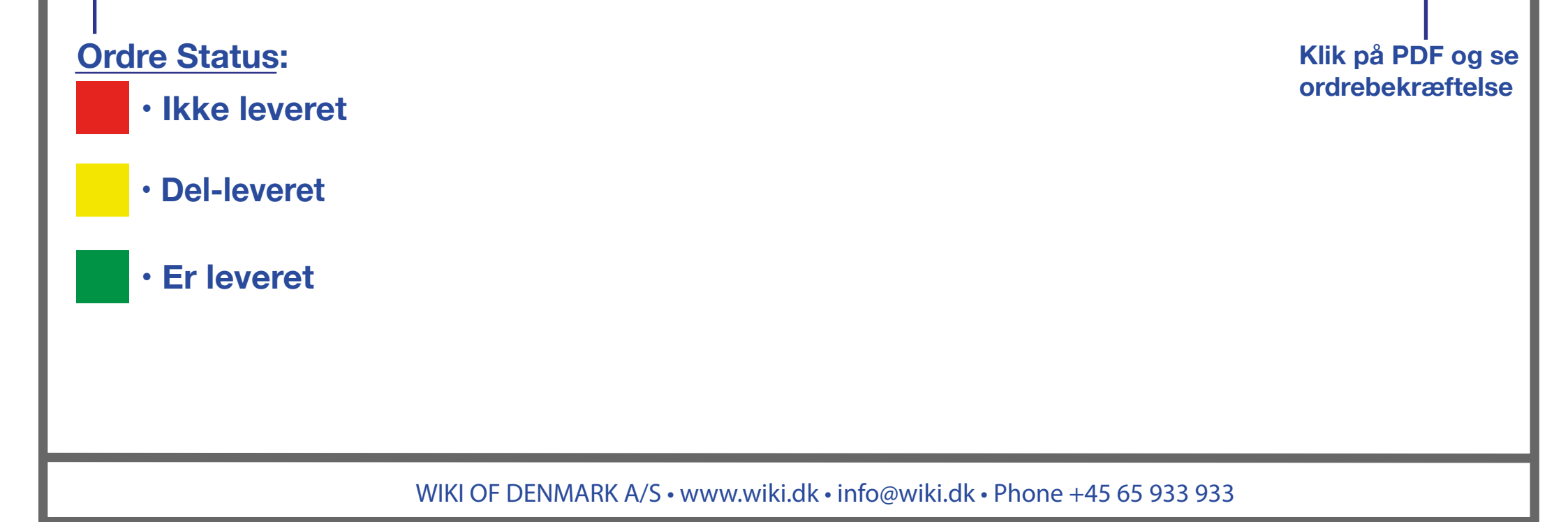

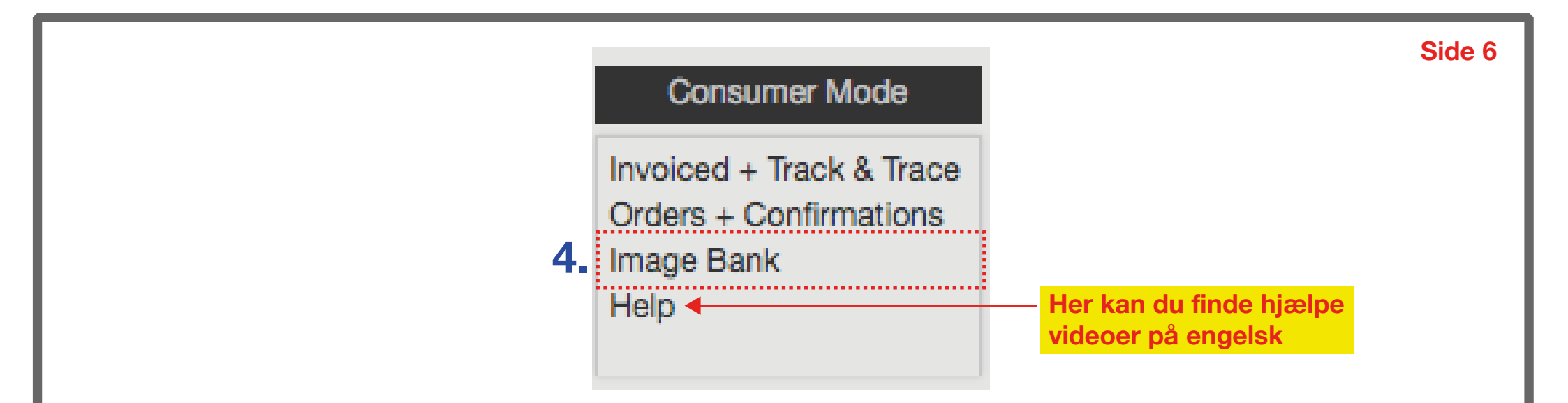

## 4. Image Bank (Download billeder og Logo)

Her kan du downloade Pack Shots, PR-billeder og Logo!

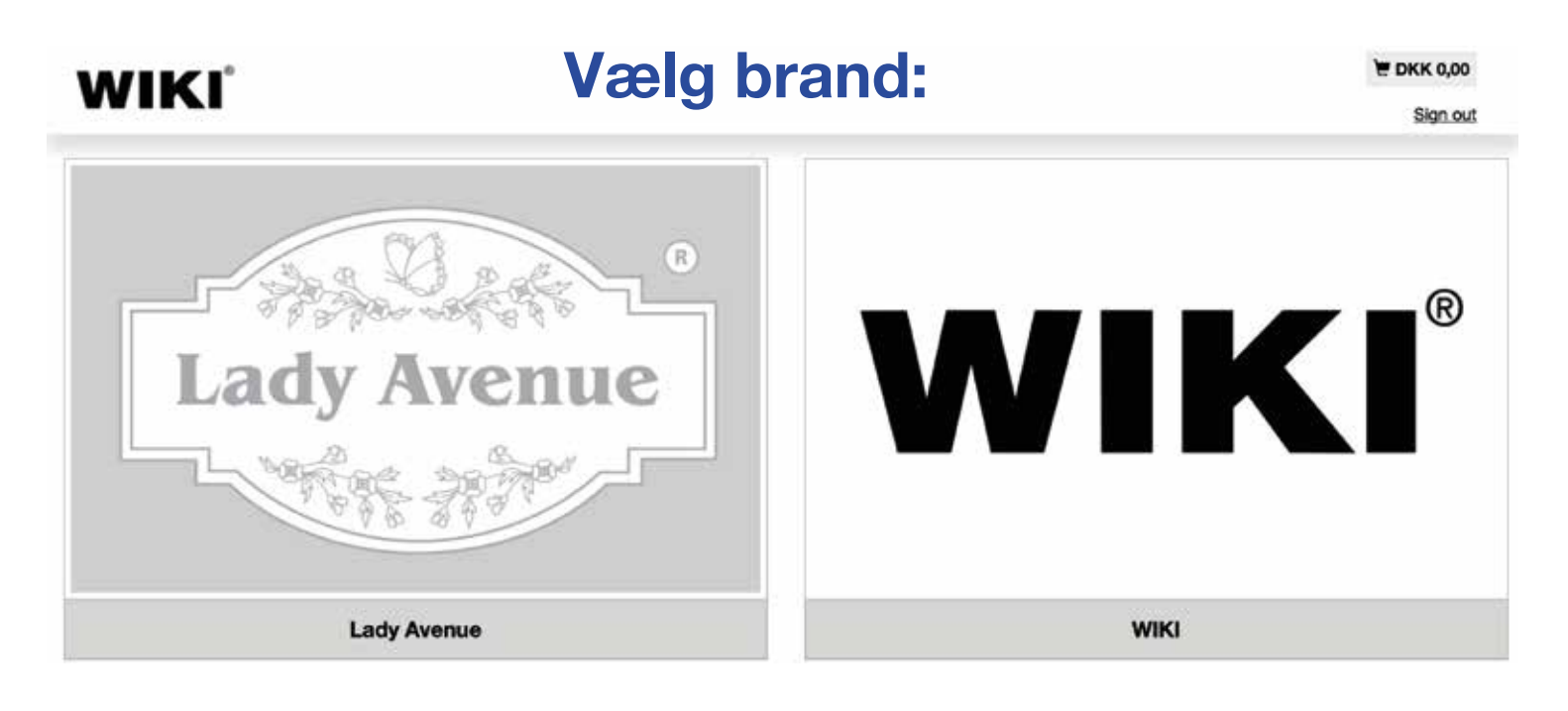

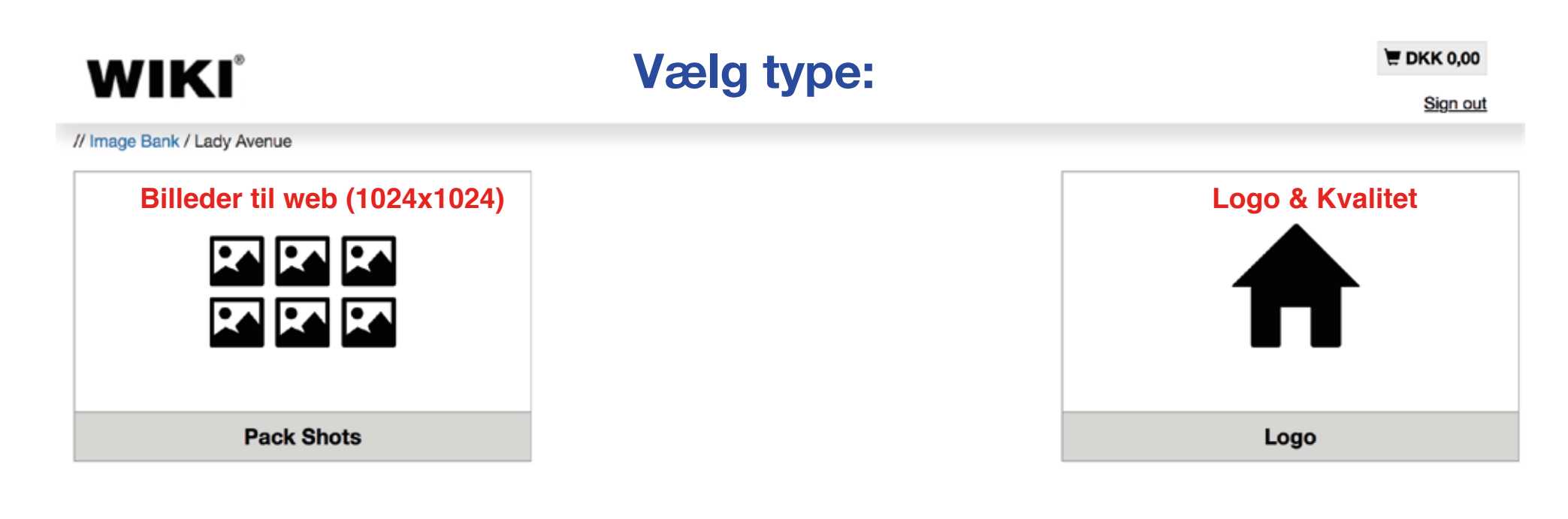

## Vælg sæson:

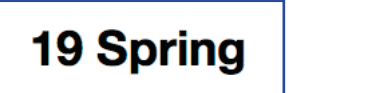

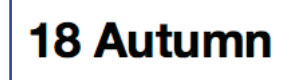

### \*\*\* BEMÆRK \*\*\*

#### **PRESS PHOTO & LOGO**

Billeder i høj opløsning kan downloades fra vores normale hjemmeside: www.wiki.dk Det betyder, at reklamebureauet ikke behøver login til din B2B-konto.

## **Download Packshots & WEB-billeder!**

#### // Image Bank / Lady Avenue / Pack Shots / 18 Autumn

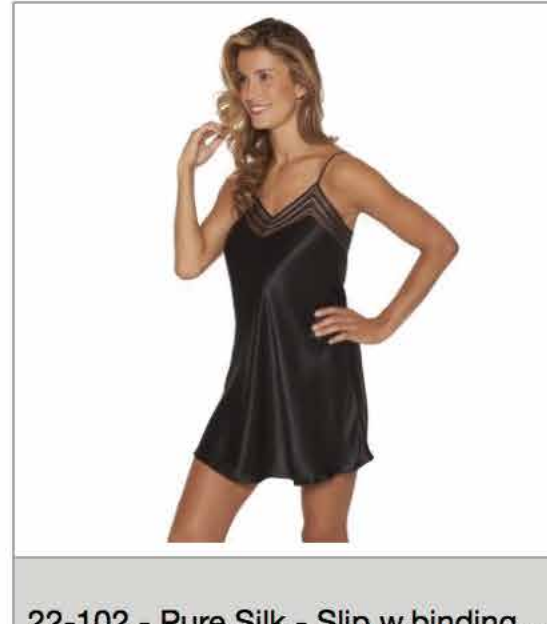

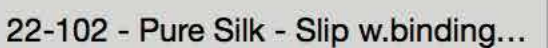

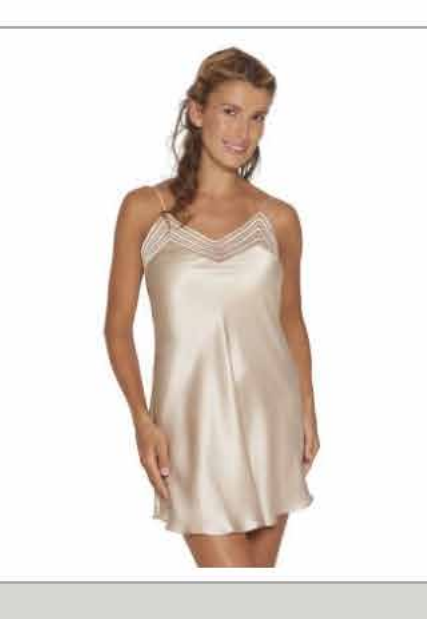

22-102 - Pure Silk - Slip w.binding...

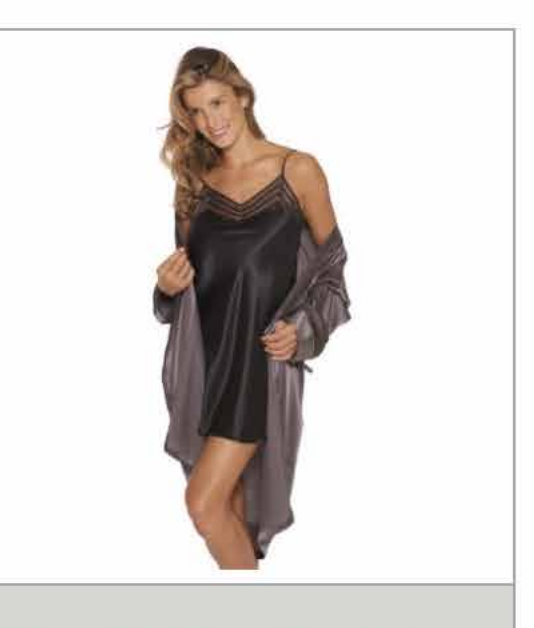

22-102 - Pure Silk - Slip w.binding

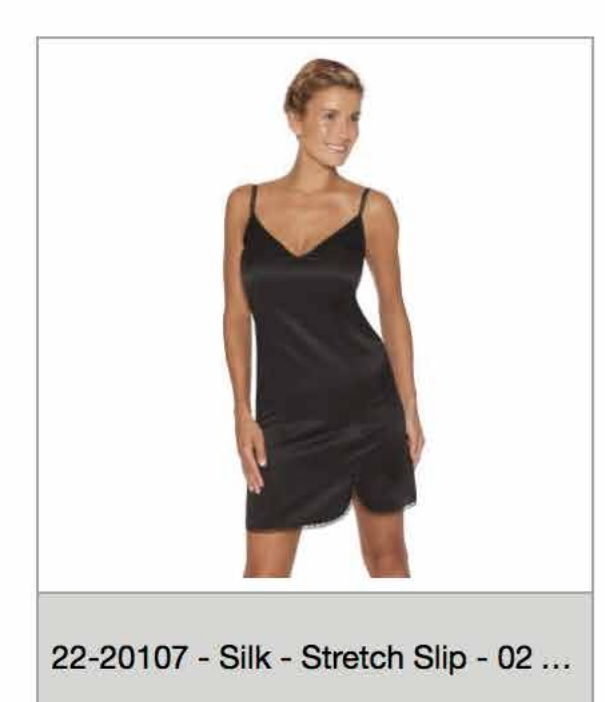

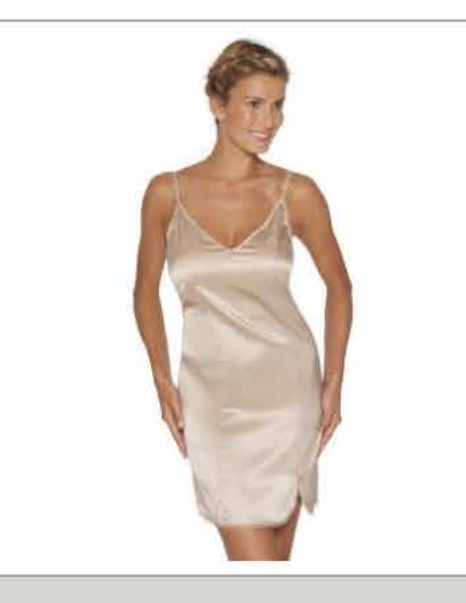

22-20107 - Silk - Stretch Slip - 28 ...

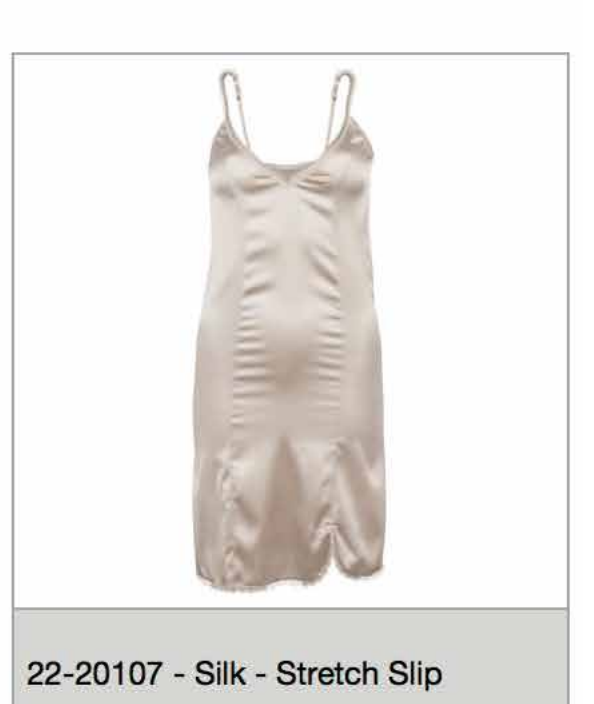

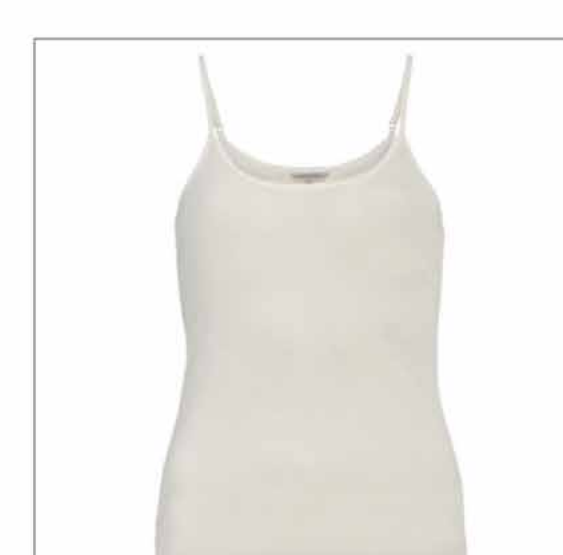

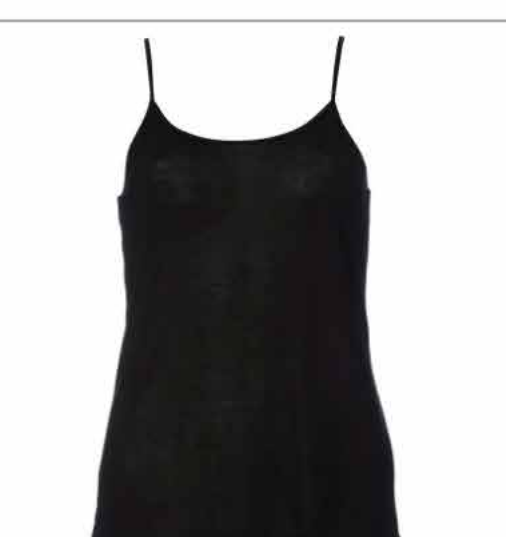

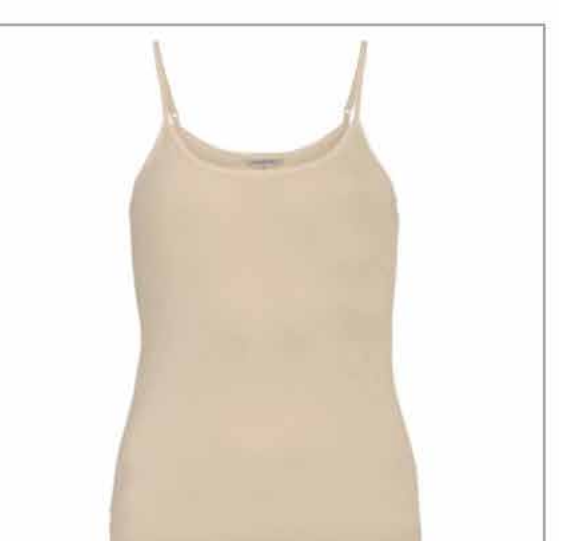

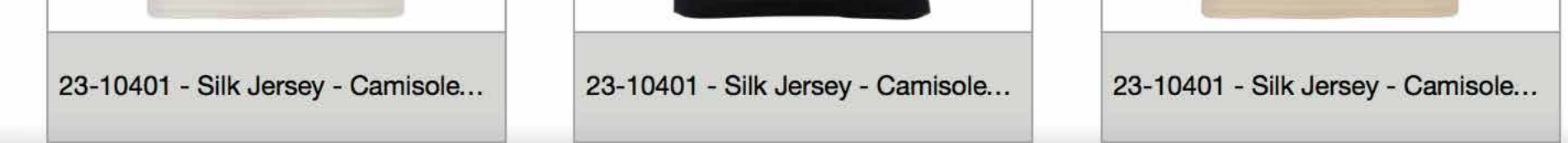

### 1. Klik på de billeder du vil downloade **ELLER** 2. Vælg ALLE billeder (Select All)

Klik til sidst på "Download Selected"

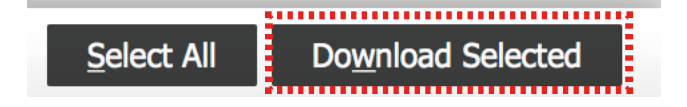